JPASSマイページご利用の皆様へ

# JPASSマイページ ご利用の手引き

### 2025年4月10日

東京都文京区本郷5-23-13 田村ビル2F

JPASS事務局内

ご利用に関するお問合せ https://jpass.online/contact/

### はじめに

JPASSは従来それぞれの学会で行われていた事務局業務を 一元化し、年会費のお支払いをはじめ、様々な手続きを オンラインで実施できるようにするシステムです。

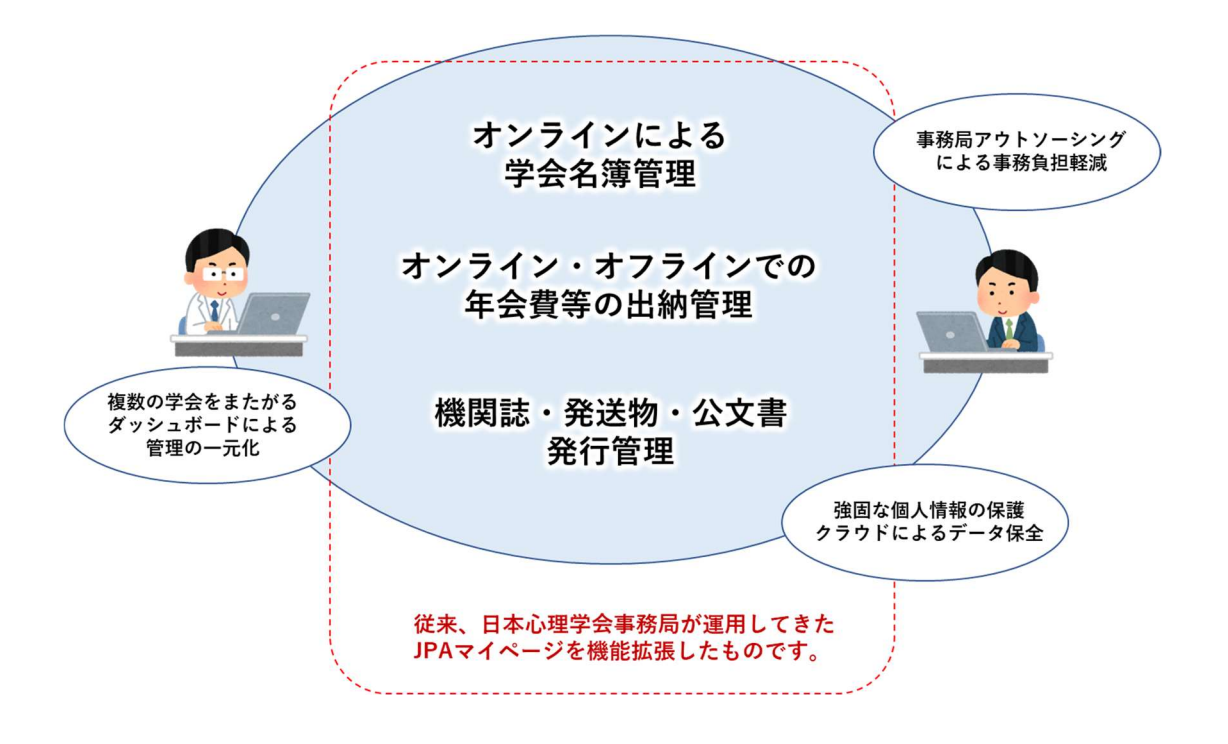

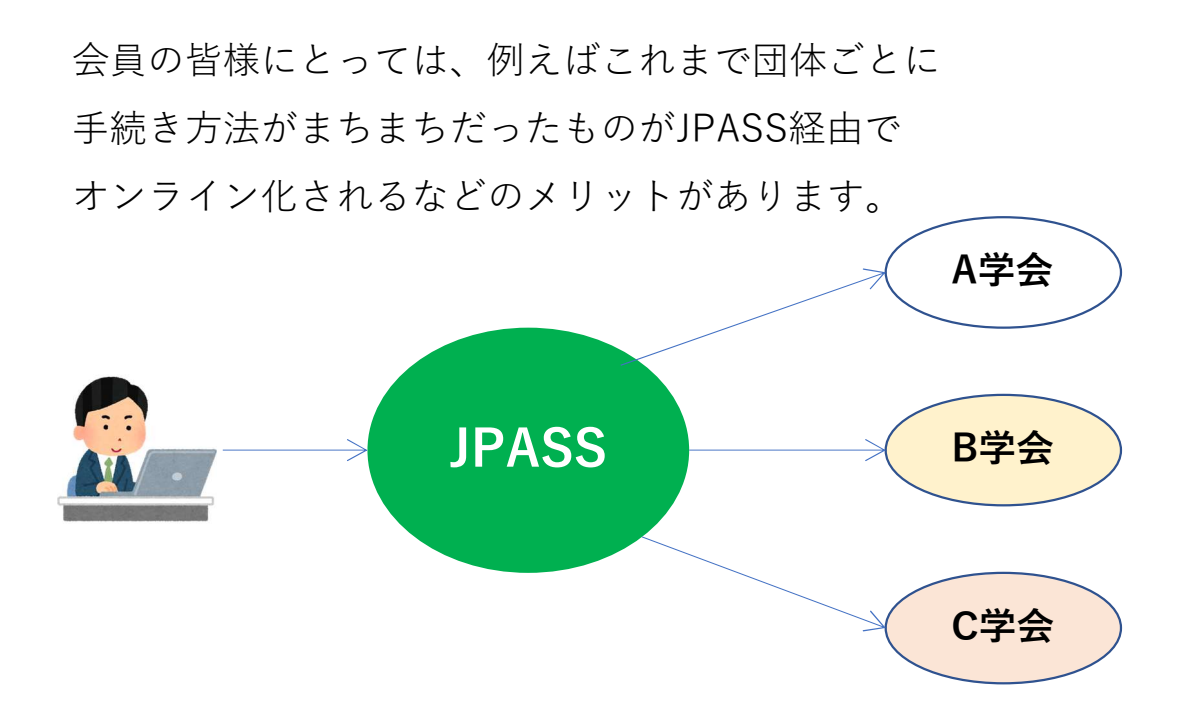

## JPASSの初回ログイン設定

今回は新しいシステムになりますので、最初にログイン設定をして 頂きます。(すでにログインしておられる方は不要です。)

 ブラウザを開いて、JPASSにアクセスする https://jpass.online/

|                                                                                                    |         |          | <mark>ت –</mark>            | <mark>問合せ</mark>      |           |
|----------------------------------------------------------------------------------------------------|---------|----------|-----------------------------|-----------------------|-----------|
| JPASSマイページ                                                                                                    | JPASSとは | 参加学会/団体  | 🛛 お問い合わせ                    | 🕄 ログイン                |           |
| <ul> <li>最新トピックス</li> <li>2025-03-20 JPASS</li> <li>クレジットカード3Dセキュア対応開始のお知らせ</li> </ul>                                                                                                    |         |          | ガインはこちら                     |                       |           |
| 2024-04-19       JPASS         JPASSにログインしても自身が所属する学会が一部しか表示されない方にお知らせ         2024-03-31       JPASS         新規にJPASSをご利用になる学会会員の皆様へ         2022-09-21       JPASS         オンライン入金システム・領収書発行・請求書発行機能オープンのお知らせ |         | 初<br>ご利用 | し<br>のてJPASSを<br>になる方はこちら   | <br>最初にこちら;<br>クリックして | を<br>ください |
| 2022-09-05 JPASS<br>JPASSマイページに関するご報告<br>                                                                                                    |         | 入会       | <ul> <li>・再入会申込み</li> </ul> |                       |           |
|                                                                                                    |         |          | JPASSとは<br>参加学会/団体          | →                     |           |
| まず、「口их к ным т 113 соз и изстания бана в на общая 建択し<br>соринен в 2025 разована Ан керны Reserved.                                                                                                    |         | いク       | RN JOH CHURINE              | さい。                   |           |

### 今年度よりJPASSを利用するようになった学会の所属会員の方専用画面

| JPASSマイページ         |                                                                                                    | JPASSとは 参加学会/団体                              | ■ お問い合わせ                   | +) ログイン                                   |                  |
|--------------------|----------------------------------------------------------------------------------------------------|----------------------------------------------|----------------------------|-------------------------------------------|------------------|
|                    | 初めてJPASSにロク<br>ログインでお困りの方はJPASS事務局までお問いる                                                                                        | <b>・インされる方</b><br>おわせください。お問い合わせは <u>こちら</u> | 2                          |                                           |                  |
|                    | メール/郵送でお知らせしたJPASS-IDをコピー<br>必須)<br>メール/郵送でお知らせした32桁のJPASS-ID 881                                                               | -・ペーストしてください(ハイ                              | ァッメー<br>」<br>」<br>コピ<br>入力 | -ルにてお知ら<br>PASS-IDを<br>ピー・ペースト<br>りしてください | っせした<br>く<br>くして |
|                    | ご登録のメールアドレスへJPASSログインメールアドレフ<br>」JPASSマイページの個人情報<br>送信                                                                          | スとパスワード設定画面のURLを<br>S留方針に同意する<br>→           | お送りします。                    |                                           |                  |
|                    | 学会への登録メールアドレスが受信できない方、JPASS-IDが届<br>以下の例にならって、ご本人であることが確認できる情報を添え<br>1. 生年月日<br>2. 登録されているメールアドレス<br>3. 登録されている所属情報<br>4. ご自宅住所 | いていない方については、<br>-てJPASS事務局にお問い合わせくださ         | : U <sub>0</sub>           |                                           |                  |
| .JPASSE<br>Copyrig | 上記から2つ以上の情報をご提供いただき、事務局にて確認後、                                                                                                   | ご連絡いたします。<br>特定商取引法に基づく表記 個人信                | 報保護方針 利用/支払案内              |                                           |                  |

初期設定が完了した画面です。

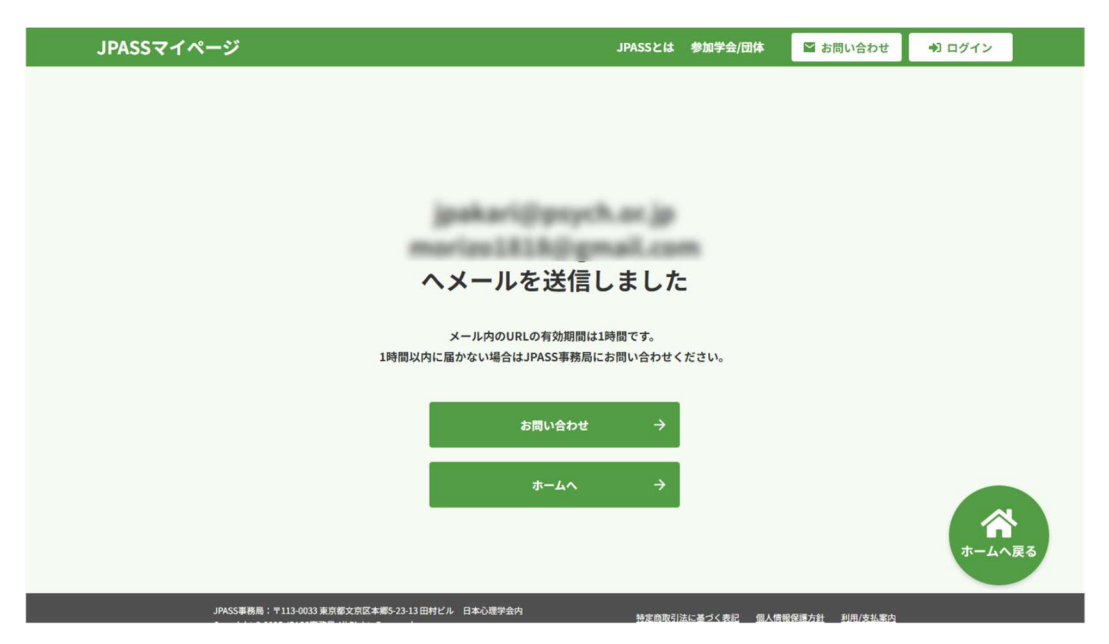

登録メールアドレスにログインメールが届きます。

通常、数分以内に届きます。届いたら1時間以内にリンクをクリック してください。時間切れになったら再度「1」の操作をお願いします。

| <br>【JPASS】マイページログイン設定のご案内 🔗                                                                                                    | 部 受信トレイ×                                  | 8            | ß                | <br> <br> <br> <br>        |                     |
|----------------------------------------------------------------------------------------------------|-------------------------------------------|--------------|------------------|----------------------------|---------------------|
| staff@jpass.online<br>To 自分 ▼                                                                                                    | 14:10 (3 分前) 🔥 🛕                          | · ←          | ł                | 1<br>1<br>1<br>1<br>1<br>1 |                     |
| 日本パーソナリティ心理学会 会員<br>試験 一郎 様                                                                                                    |                                           |              |                  | 1<br>1<br>1<br>1<br>1      |                     |
| 「JPASSマイページ」をご利用いただき、ありがとうございます。                                                                                                    |                                           |              |                  |                            |                     |
| ■ログインアカウントの申請を受け付けましたのでお知らせいたします。                                                                                                    |                                           |              |                  |                            |                     |
| 申請受付日時:2023-03-31 14:10                                                                                                    |                                           |              |                  |                            |                     |
| <br>以下のリンク先にアクセスしていただき、ログイン用メールアドレスとパスワー<br>セキュリティ保護の観点から、下記リンクは1回、1時間以内のみ有効となります。<br>が再度「初めての方」からの操作をお願いします。                                                                | ドの設定をお願いします。<br>。リンクが失効してしまった場合は          | は、お手         | 数です              |                            |                     |
| https://develop_jpass-mypage.netlify.app/login_pass?magic_link=b9fd8be9e32b6c<br>ab9cd7b55ff0c27934286eda994ef6138a7ca8&email=%242y%2410%24zMjrnTKS<br>_ulETTjhXm0FRDctZFRrG | :7a61b5ea0b55<br>ObecylyDK9rg4OD1UQPgGvGA | į            | <mark>ここを</mark> | <mark>クリッ:</mark>          | <mark>クします</mark> 。 |
| <br>「JPASSマイページ」では、登録信報の確認/変更、年度会費のオンライン支払い<br>へのお知らせ(全体/個別)参照、会員/登録者相互検索、各種申請が可能です。                                                                                         | 、機関誌等送付物の送付状況確認。                          | 会員/登         | 登録者              | +<br> <br> <br>            |                     |
| また会員/登録者がJPASSに参加する複数の学会/団体に所属している場合、JPASS<br>情報をJPASSマイページ内で一元的に閲覧することが可能です。また登録情報の2<br>反映されます。                                                                             | Sにログインすることで、全ての所<br>変更/確認も1回で全ての所属学会/E    | 属学会/<br>団体の登 | 団体の<br>録へ        | <br> <br> <br> <br>        |                     |
| 今後年次大会、イベントの申込み、選挙投票等の機能も追加予定です。                                                                                                    |                                           |              |                  |                            |                     |
| 「JPASSマイページ」はスマートフォンでのご利用も可能ですので、お気軽にごう<br>今後ともよろしくお願いいたします。                                                                                                    | 利用ください。                                   |              |                  | <br> <br> <br>             |                     |
|                                                                                                    |                                           |              |                  |                            |                     |

3

**4** 今後ログインするためのメールアドレスとパスワードを設定してください

| JPASSマイページ      | JPASSとは、参加学会/団体 🧧 お問い合わせ 🔿 ログイン                                                                                                    |
|-----------------|----------------------------------------------------------------------------------------------------|
|                 | ログイン用メールアドレス・パスワード設定                                                                                                    |
|                 | <b>当</b> 段使用している<br>JPASSへのログイン時に使用するメールアドレスを<br>Aカしてください<br>登録病みメールアドレスが健実ですが、その他も協定可能です。           普段使用している<br>わかりやすいメールアドレス<br>を設定します |
|                 | メールアドレス<br>例 mailgexample.com                                                                                                    |
|                 | ー・・・・・・・・・・・・・・・・・・・・・・・・・・・・・・・・・・・・                                                                                                    |
|                 | パスワードを8文字以上で設定してください<br>英大文字、奥小文字、数字を選在させてください。<br>パスワード                                                                                 |
|                 | <br>バスワードは、8文学以上を入力してください。<br>バスワード(確認)                                                                                                  |
|                 | 90 ABCDabcd                                                                                                    |
|                 | iniz →                                                                                                    |
|                 |                                                                                                    |
| JPASS<br>Copyri | ■書語:1111001第8回第次第2日編巻73111回目47月。目本心理学会内<br>特定指数では出土まえく会記 個人情報伝道力士 利用/文社集内<br>1972月の5521開始 利用の計画を中心の人                                     |

パスワードは「英大文字、英小文字、数字」を3種組み合わせたもの にしてください。またメールアドレスは同じものは1人しか使えませ んので、組織の共用アドレスなどはご利用いただけません。

5 以上でログイン設定は完了です。さっそくログインしてみましょう。

| JPASSマイペ | ージ                                                                                      | JPASSとは 参加学会/団体                          | ■ お問い合わせ       | •10 ログイン           |
|----------|-----------------------------------------------------------------------------------------|------------------------------------------|----------------|--------------------|
|          | ログイン用メールアドレスとパ<br><sup>引き続きログインする4</sup><br>JPASSログインメールアドレスとパス                         | <b>スワードを設定し</b><br>哈は以下に<br>ワードを入力してください | しました           |                    |
|          | ログイン<br>JPASSGゲインメールアドレス<br>jpasterijetechdes.com<br>パスワード<br>                          | →<br>Att:56                              |                |                    |
|          | 240088881 V11340138038028488033118892A (18-087969<br>Copyrid 2023234058888 Miljoh Boond | 特定自動引起に基づく表記 無人                          | 装服保護方針 利用/支払案内 | <b>介</b><br>ホームへ戻る |

## JPASSにログインする

1 ブラウザを開いて、JPASSにアクセスする

## https://jpass.online/

こちらがJPASSのトップページになります。

#### JPASSご利用の皆様全体へのお知らせ

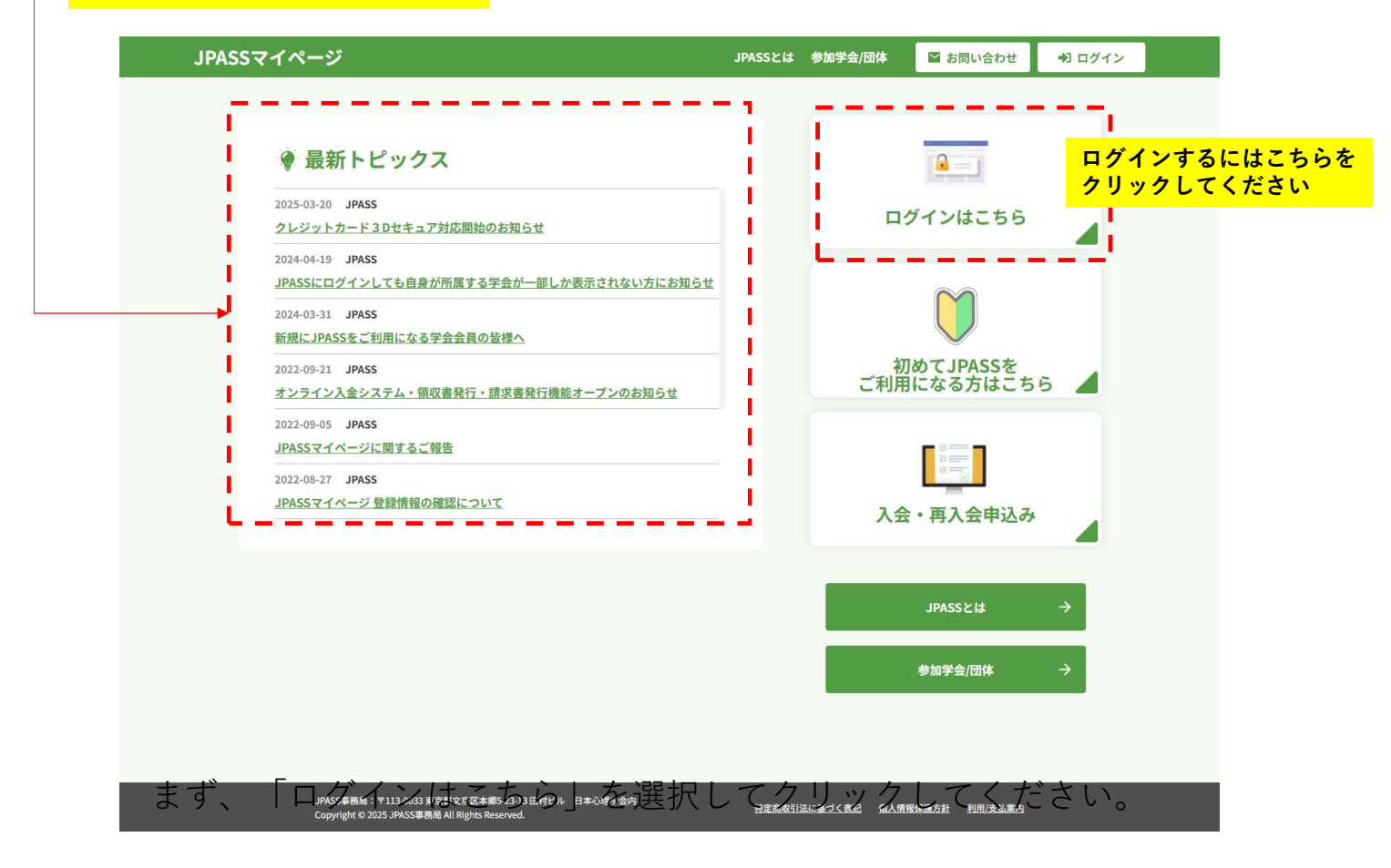

### JPASSログイン画面でメールアドレスとパスワードを入力

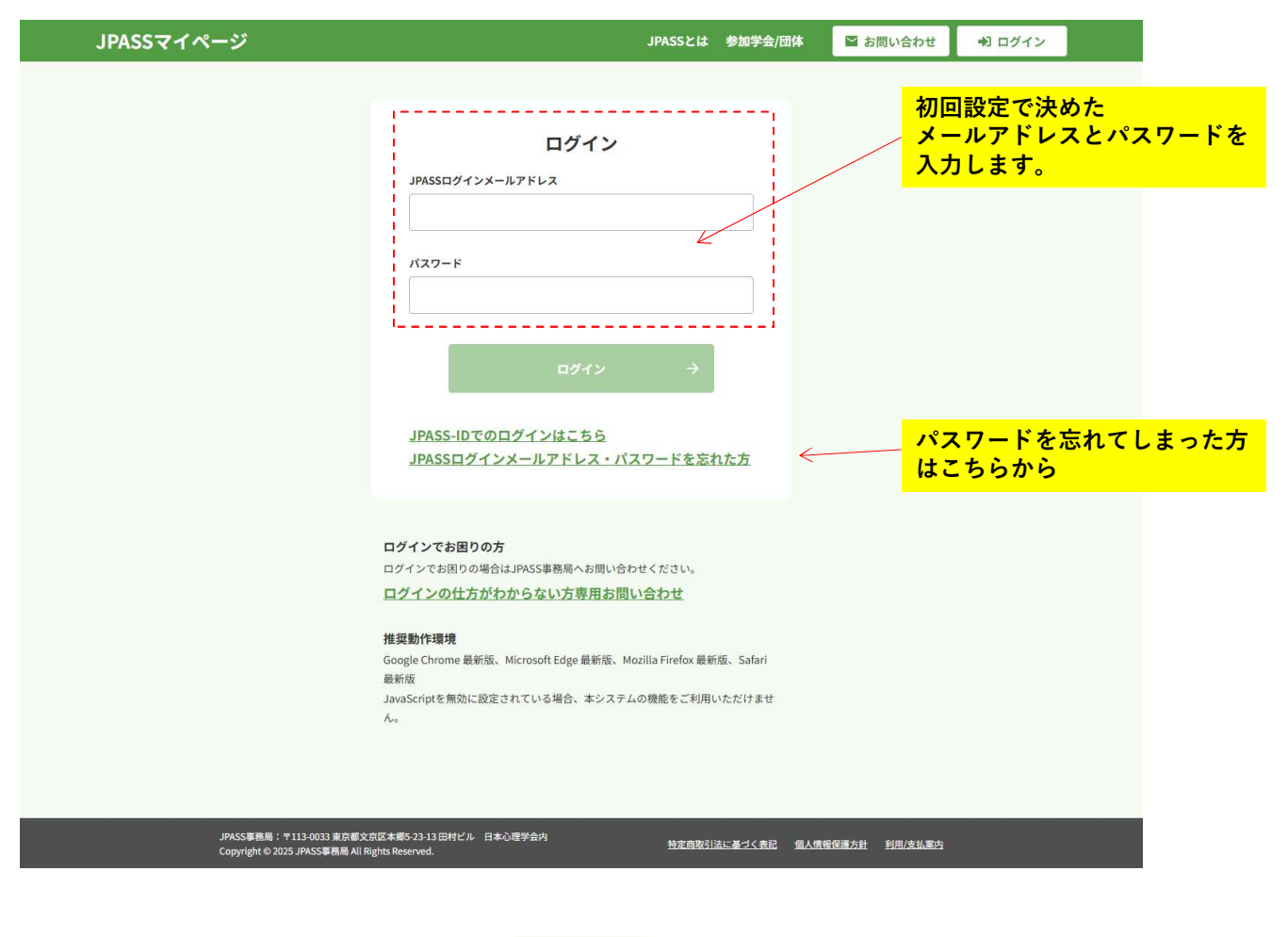

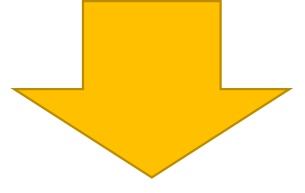

JPASSマイページトップへ

1

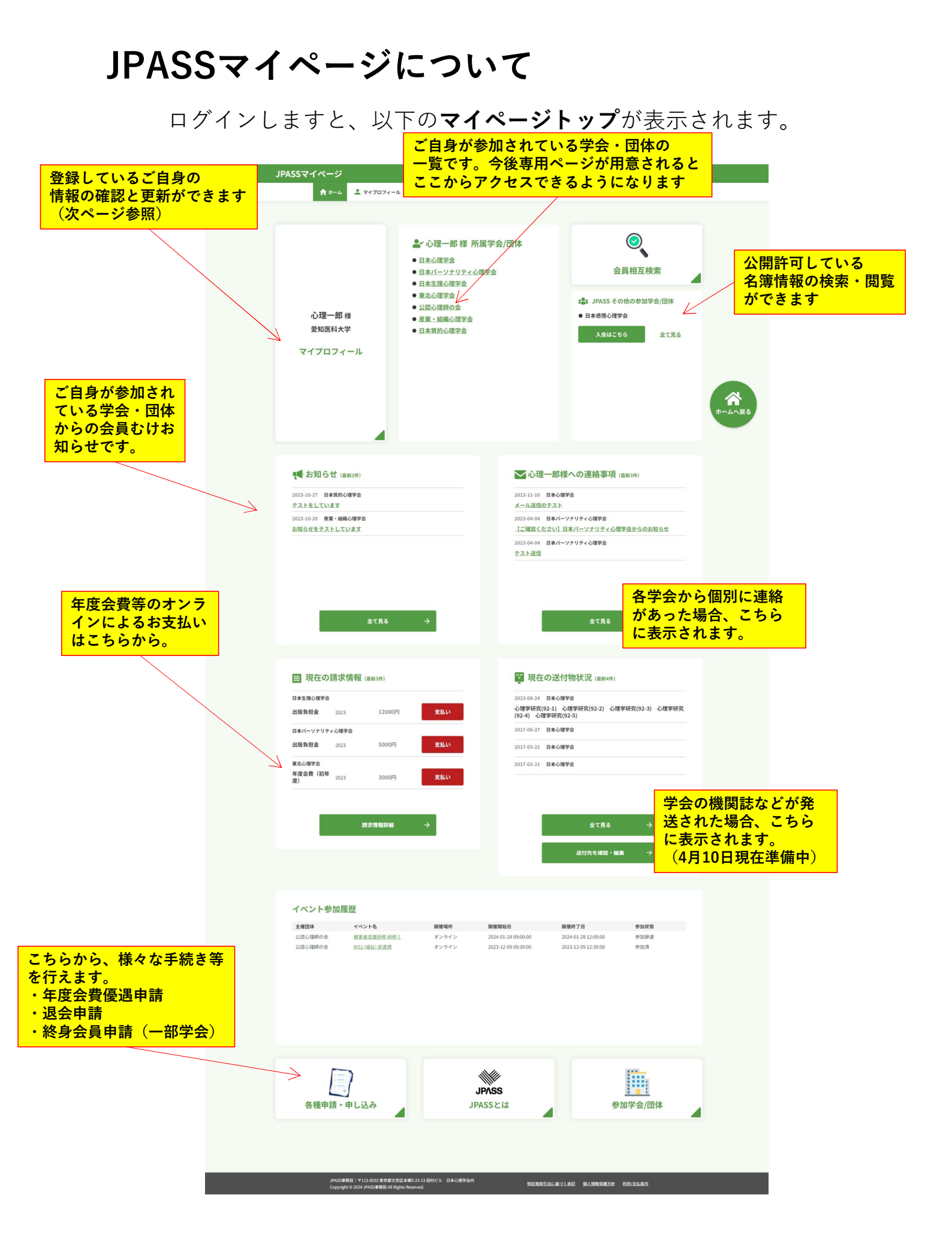

## マイプロフィール

初回ログインされましたら、こちらをご確認ください。2025年4月1日 時点で学会名簿に記載の情報が登録されています。情報更新がされてい ない方もおられるようですので、早めに最新情報への更新をお願いいた します。

| JPASSマイページ           |                          |              |                    | JPASSとは 参加学                        | 会/団体       | ■ お問い合わせ            | き 🔹 ログアウ  | 71   |
|----------------------|--------------------------|--------------|--------------------|------------------------------------|------------|---------------------|-----------|------|
|                      |                          |              |                    |                                    |            |                     |           |      |
|                      |                          | 1            | マイプロフ              | ィール                                |            |                     |           |      |
|                      |                          | ー<br>部の項目で   | 「会員相互検索」での         | 公開可否を選択できます。                       |            |                     |           |      |
|                      |                          |              |                    |                                    |            |                     |           |      |
|                      | 基本情報                     | ログイン情報 自宅    | 所属 郵送物送付先          | クレジットカード登録 学歴 尊                    | 恤(博士号)     |                     |           |      |
|                      |                          |              |                    |                                    |            |                     |           |      |
| 基本情報                 |                          |              | 編集                 | JPASSマイペー                          | ジロク        | イン情報                | 101       |      |
| 氏名                   | 試験一郎                     |              |                    | JPASSログインメールアドレ                    | jpasstest@ | xtechlabs.com       |           |      |
| 氏名 (カナ)              | シケン イチロウ                 |              |                    | z                                  |            |                     |           |      |
| 氏名(英/姓のみ大文字)         | Ichiro SHIKEN            |              |                    | パスワード                              |            |                     |           |      |
| 肩書(英)                | Mr.                      |              |                    |                                    |            |                     |           |      |
| 地域                   | 関東                       |              |                    |                                    |            |                     |           |      |
| 性別                   | 男性                       |              |                    |                                    |            |                     |           |      |
| 生年月日                 | 1980年01月01日              |              |                    |                                    |            |                     |           |      |
| メールアドレス1             | inasstest@stachlabe.com  |              | 非公開                |                                    |            |                     |           |      |
| 2                    | jpasstest@xtechabs.com   |              | 99-2500            |                                    |            |                     |           |      |
|                      |                          |              |                    |                                    |            |                     |           |      |
|                      |                          |              |                    |                                    |            |                     | _         |      |
| 自宅                   |                          |              | 編集                 | 所属                                 |            |                     | 10.5      | #    |
| 4.97                 | 1130033                  |              | db ( ) an          | 所属                                 | 心理大学       | 心理学部 心理学科           | 非公        | 開    |
| 112/91               | 東京都 文京区 本郷 5             | -23-13 田村ビル内 | 非公開                | 新方油                                | 1130033    |                     | ***       |      |
| 電話番号                 |                          |              |                    | mitre                              | 東京都 文      | 京区 本郷 5-23-13       | 田村ビル内 非公  | (99) |
| 1                    | 03-3814-3953             |              | 非公開                | 電話番号                               | 03-3814-39 | 53                  | 非公        | 問    |
| FAX番号                | 03-3814-3954             |              |                    | 内線番号                               |            |                     | 非公        | 開    |
|                      |                          |              |                    | FAX番号                              | 03-3814-39 | 54                  | 非公        | 2月   |
|                      |                          |              |                    | 機名                                 | 現政         |                     | 非公        |      |
|                      |                          |              |                    | ABE PH3 TTO 120.                   | 10.50      |                     | 41+ Zx    | NH.  |
|                      |                          |              |                    |                                    |            |                     |           |      |
| 郵送物送付先               |                          |              | 編集                 | 登録済みクレジ                            | ットカ        | ード                  | カードを登録・変更 | E    |
|                      |                          |              |                    | 優遇措置をご予定の方は、自動                     | 1支払いの対1    | Rとはなりません。           |           |      |
|                      |                          |              |                    | 春録済みのクレジットカートに                     | + あり ま+ナム  |                     |           |      |
|                      |                          |              |                    | ALCONTRACTOR OF A LONG TO A        |            |                     |           |      |
|                      | 機関誌                      | その他(請求書表     | 貢等)                |                                    |            |                     |           |      |
| 日本バーソナリティ心理学会        | 自宅                       | 所属           |                    |                                    |            |                     |           |      |
| 日本心理学会               | 自宅                       | 自宅           |                    |                                    |            |                     |           |      |
| 日本心理学会               | 自宅                       | 自宅           |                    |                                    |            |                     |           |      |
|                      |                          |              |                    |                                    |            |                     |           |      |
| 堂歴                   |                          |              |                    |                                    |            |                     | 100       |      |
|                      | ter erraterial structure |              |                    | ala bit un a-                      |            |                     |           |      |
| 大学・大学院名学             | 部・研究科・専攻名                | 学科・専攻等       | 課程名                | 在籍期間                               |            | 卒業/修了               | 北小園       |      |
| い (ホイナ 小)<br>心理大学 小) | **テロ<br>理学研究科            | 心理学科         | テエ課程(子部)<br>修士課程   | 1992年4月~1995年3月<br>1996年4月~1998年3月 |            | ₩未<br>修了            | 非公開       |      |
| 心理大学 心动              | 里学研究科                    | 心理学専攻        | 博士課程               | 1998年4月~2001年3月                    |            | 単位取得退学              | 非公開       |      |
|                      |                          |              | 1 () HAR 10 ( ) () |                                    |            |                     |           |      |
| 博士旦                  |                          |              |                    |                                    |            |                     |           |      |
| 時工亏                  |                          |              |                    |                                    |            |                     | 123       | *    |
| 名称                   | 大学名                      | 取得年          |                    |                                    |            |                     |           |      |
| 博士(心理学)              | 心理大学                     | 2003年        | 非                  | 公開                                 |            |                     |           |      |
|                      |                          |              |                    |                                    |            |                     |           |      |
|                      |                          |              |                    |                                    |            |                     |           |      |
|                      |                          |              |                    |                                    |            |                     |           |      |
|                      |                          |              |                    |                                    |            |                     |           |      |
| JPASS#<br>Copyrig    |                          | Reserved.    | 体心理学会内             | 特定商取引法に基づくま                        | 記 個人情報     | <u>最保護方針 利用/支払進</u> | 的         |      |

重要

JPASSには<u>会員相互検索機能</u>があります。(一部学会のみ)

マイプロフィールで「公開」設定になっている情報は他の会員様から閲覧可能です。

移行にあたっては以前の設定に関わらずすべて「非公開」で移行 しておりますので、公開したい情報はご自身でチェックをお願い いたします。

(すでにマイページをご利用の方の設定は変更しておりません。)

## 年度会費お支払い

#### 今年度からJPASSをご利用いただき、年度会費をオンラインでお支払い いただくことが可能です。

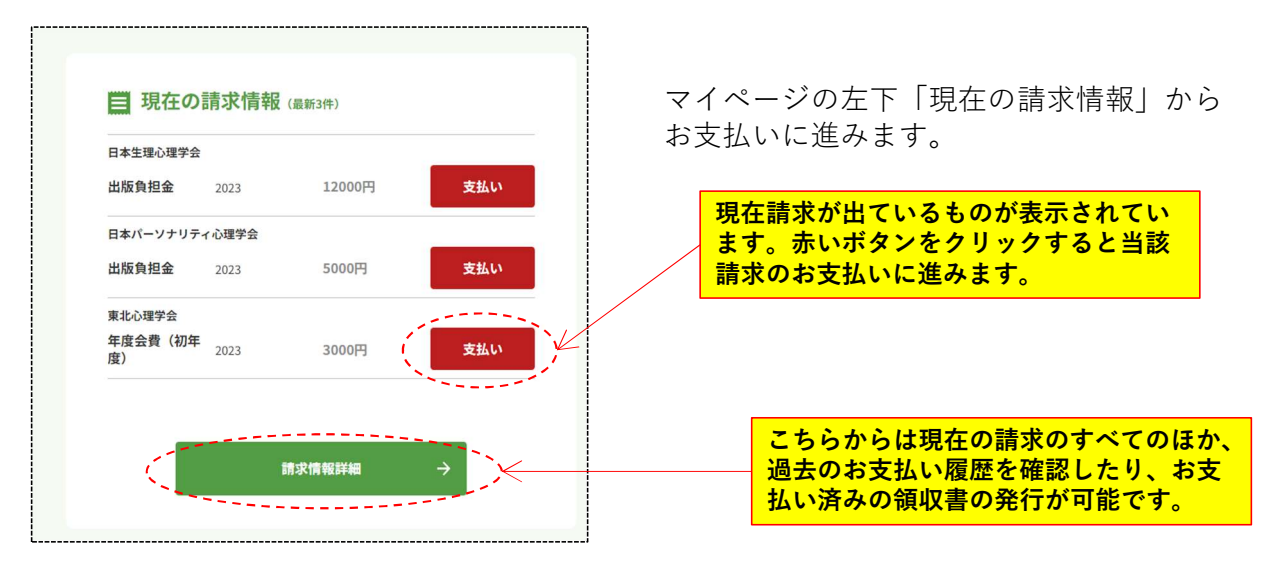

お支払い方法の選択画面です。

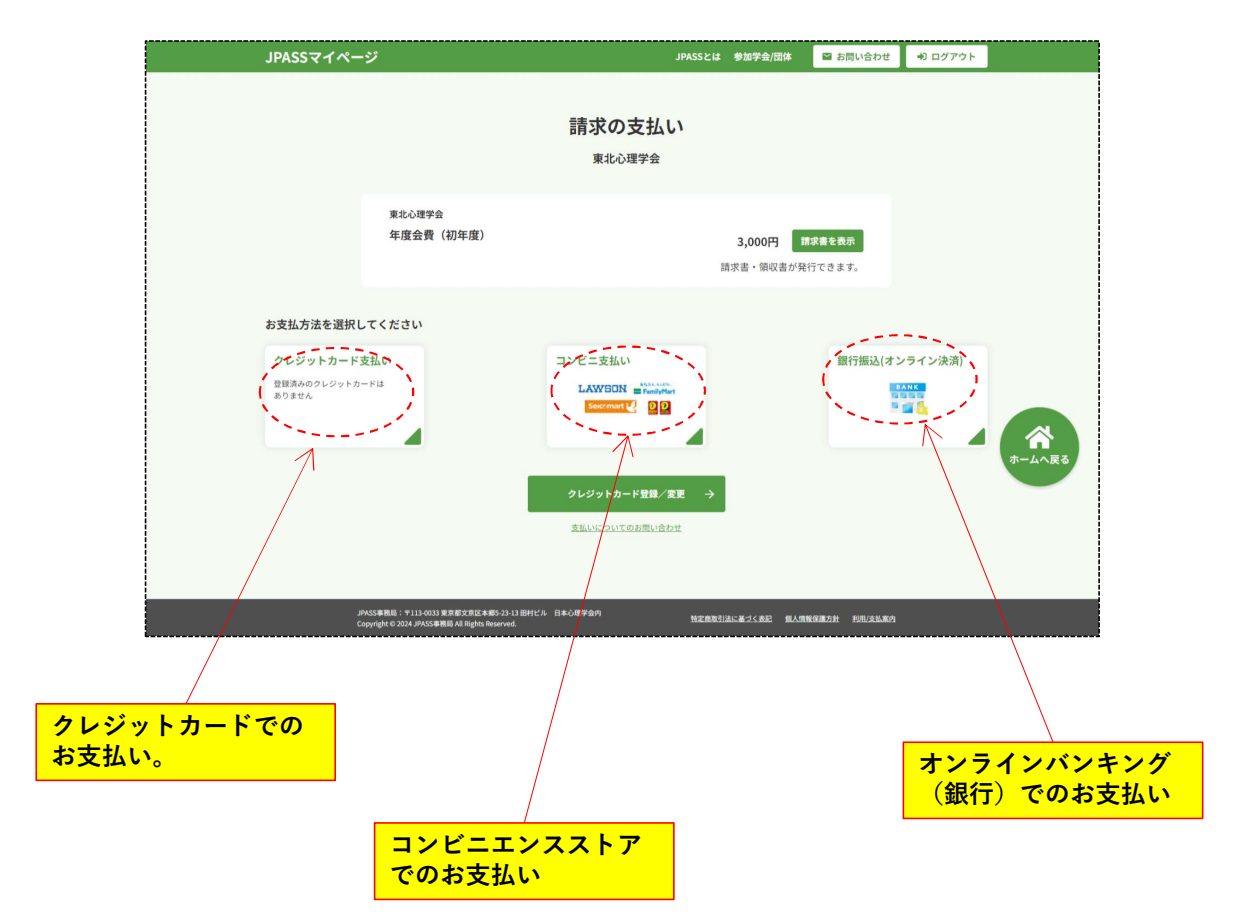

### 1 クレジットカードでのお支払い

|                                                 | クレジットカー                                                                                                    | -ド支払いの                                                                                                    | 初期画面                                                                                                    |                      |                |                    |            |
|-------------------------------------------------|----------------------------------------------------------------------------------------------------|----------------------------------------------------------------------------------------------------|----------------------------------------------------------------------------------------------------|----------------------|----------------|--------------------|------------|
| JPASSマイペー                                       | ý                                                                                                    | JPASSとは                                                                                                    | 参加学会/団体                                                                                                    | ・) ログアウト             |                |                    |            |
|                                                 | <b>クレジ</b> ・<br><sub>日本バ</sub>                                                                                                    | <mark>ットカード支払い</mark><br>ーソナリティ心理学会                                                                                                    |                                                                                                    |                      |                |                    |            |
|                                                 | 日本パーソナリティ心理学会<br>年度会費                                                                                                    |                                                                                                    | 7,000円                                                                                                    |                      |                |                    |            |
|                                                 | 껲1                                                                                                    | <b>≹クレジットカード</b>                                                                                                    |                                                                                                    |                      |                |                    |            |
|                                                 | 日日から<br>2025年3月15<br>クレジットカー<br>うたなてクレジッし<br>これまでの<br>うしたキュアが<br>クレジットカードでお支払いの場<br>カードは1枚のみ登録できます。                                                                                                   | 2クレジットカードはありません<br>曲より「3Dセキュア」対応のため<br>情報の構築化が必須となりました。<br>カード情報の更好をお思いたしま<br>環境情報に利用になれません。<br>50クレジットカード情報を<br>フレジットカード情報を<br>アレジットカード登録/変更に | はじめに<br>(登録し<br>t<br>t<br>t<br>t<br>t<br>t<br>t<br>t<br>t<br>t<br>t<br>t<br>t<br>t<br>t<br>t<br>t<br>t<br>t | :クレジット<br>:たカードは<br> | カードの登<br>お支払い役 | 登録が必要です<br>後に削除できま | +。<br>ミす。) |
| ッパー・ステレンション・ション・ション・ション・ション・ション・ション・ション・ション・ション | SS事務局: 〒113-003 東京都公応区本部5-21-3 田村ビル 日本心理学<br>synght © 2025 JPASS事務局 All Rights Reserved.                                                                                                    | を<br>教室商取引法は<br>JPASSとは                                                                                                    | ■ 基づく表記 個人情報保護方針 利用/支払業が<br>参加学会/団体 図 お問い合わせ                                                                | ● ログアウト              |                |                    |            |
|                                                 | クレジッ                                                                                                    | - カード登録・変                                                                                                    | 更                                                                                                    |                      |                |                    |            |
|                                                 | ±                                                                                                    | <b>剥クレジットカード</b>                                                                                                    |                                                                                                    |                      |                |                    |            |
|                                                 | 登録済みの                                                                                                    | ロクレジットカードはありません                                                                                                    |                                                                                                    |                      |                |                    |            |
|                                                 | 新しく登                                                                                                    | 録するクレジットカード                                                                                                    |                                                                                                    |                      |                |                    |            |
|                                                 | レビットカードであれられた。ホー<br>はまたのペカードであれられた。ホー<br>はまたのペカードがある場合。このも<br>カービの時で、この<br>イングントカードである。<br>「「」」はながないで、「」」」「単し<br>していていたいで、「」」」「「」」」<br>イングントカードの名。(こ)<br>「」」」」」「」」」「」」」<br>「」」」」」」」「」」」」<br>「」」」」」」」」 |                                                                                                    | - F 01                                                                                                    |                      |                |                    |            |
|                                                 | KSSBAR 1711 KOJI ROBSOZIJE VOJUBILI A. DRODA                                                                                                    | ∰89 →                                                                                                    |                                                                                                    |                      |                |                    |            |
| Co<br>JP                                        | GJ#8888、1113-0033 東京都文京区本第5-23-13田村ビル 日本心理学<br>syright © 2025 JPASS事務局 All Rights Reserved.                                                                                                    | 新定商取引法:                                                                                                    | こ基づく表記 個人情報保護方針 利用/支払案/                                                                                     | 1                    |                |                    |            |

クレジットカード登録時に「自動支払い」を「はい」と選 択すると、翌年以降自動的に同じクレジットカードから引 き落としされます。

| JPASSマイペー | ジ                                                                                                    | JPASSとは 参加学会/団体                          | 📓 お問い合わせ             | 🔊 ログアウト  |  |
|-----------|----------------------------------------------------------------------------------------------------|------------------------------------------|----------------------|----------|--|
|           | クレジットカー                                                                                               | ド登録・変更                                   |                      |          |  |
|           | クレジットカードの3Dセキュ                                                                                        | ア認証に成功しました。                              |                      |          |  |
|           | クレジットカード支                                                                                             | ±untiča →                                |                      |          |  |
| яя<br>Co  | ASS事務局: 〒113 003 東京都文府区本部5-23-33 田村ビル 日本心理学会内<br>pyrgight 0-2023 JPASS事務局 All Rights Reserved.        |                                          | <u>操资源方針 利用/支払素の</u> |          |  |
| JPASSマイペー | -9                                                                                                    | JPASSとは 参加学会/団体                          | ■ お買い合わせ             | +1 ログアウト |  |
|           | クレジットカ・<br><sub>日本</sub>                                                                              | ード支払い<br><sub>心理学会</sub>                 |                      |          |  |
|           | 日本バーソナリティ心理学会<br>年度会費                                                                                 | 7,000円                                   |                      |          |  |
|           | 登録クレジッ                                                                                                | トカード                                     |                      |          |  |
|           | カード番号                                                                                                 | 354101******55                           |                      |          |  |
|           | クレジットカードの種類                                                                                           | 533                                      |                      |          |  |
|           | クレジットカード名間                                                                                            | 100000000000000000000000000000000000000  |                      |          |  |
|           | クレジットカード保有者メールアドレス                                                                                    |                                          |                      |          |  |
|           | クレジットカード省有者携帯電話番号                                                                                     | 2027年04月                                 |                      |          |  |
|           | 年度会員会新支払い設定                                                                                           | *82 8273                                 |                      |          |  |
|           |                                                                                                    | 年度会産販売商業(大学校生) 希望の場合は自転支)<br>の対象とはなりません。 | Les .                |          |  |
|           | クレジットカードでお支払いの場合、クレジ<br>カードは1枚のみ登録できます。クレジット:                                                         | ットカード情報を登録してくださ<br>カード登録/変更は <u>こちら</u>  | u,                   |          |  |
|           | 18.3                                                                                                  |                                          |                      |          |  |
|           | · · · · · · · · · · · · · · · · · · ·                                                                 |                                          |                      |          |  |
|           | JPASS新聞場:〒113-0033 単内部20世紀年初5年前0-25-13 回村ビル・旧本心地学会の<br>Copyrgine © 2025 JPASS新聞場 All Rights Reserved. | MERRISCHICK RARE                         | RRAR BEALRA          |          |  |

クレジットカード登録後「支払う」ボタンをクリックする と即時でお支払処理ができます。

#### 2 コンビニエンスストアでのお支払い

コンビニエンスストア支払いを選択すると以下の画面に なります。コンビニエンスストア支払いとは、こちらで 支払いを申し込んだコンビニの店頭に赴いて、現金で支 払うことで支払処理が行われる決済方法です。

|                                          | JPASSマイペー:                        | ÿ                                                                                                    | JPASSとは 参加学会/団体                 | 📓 お問い合わせ 🔫             | ) ログアウト                                  |                                                  |
|------------------------------------------|-----------------------------------|----------------------------------------------------------------------------------------------------|---------------------------------|------------------------|------------------------------------------|--------------------------------------------------|
|                                          |                                   | コンビニ支払<br>東北心理学会                                                                                          | .u                              |                        | <mark>コンビニの</mark><br>お近くのコ              | <mark>ブランドを選択</mark><br>ンビニをお選び                  |
|                                          |                                   | <sup>東北</sup> 心理手面<br>年度会費(初年度)                                                                           | 3,000円                          | 請求書を表示                 | <mark>ください。</mark>                       |                                                  |
| Г                                        |                                   | お友はいで利用するコンビニを選択<br>                                                                                      |                                 | ж—<br>>                |                                          |                                                  |
|                                          | 8+461-                            | 入力してください<br>御定                                                                                            | ÷                               |                        | ↑————————————————————————————————————    |                                                  |
| 電話番号の人力<br>コンビニ端末で<br>認証するための<br>の電話番号でも | 。一時的に<br>中込情報を<br>もので、何<br>構いません。 | コンビニエンスストアで数支払いされる例のM<br>-ソン・ミニストップ LAWBON ()<br>イコーマート ()<br>()                                          | 用方法をご案内します。<br>ミリーマート<br>リーヤマザキ | Ab a Vis.<br>emilyMert |                                          |                                                  |
|                                          | je<br>Co                          | NSS#RE: * 113 KOI3 R/REZ/RICARS 72-33 BH/L/s ER-O/RP/B/R<br>yright e 2024 JPASS#RE() All Rights Reserved. | サキテイリーストア                       |                        | ご利用い<br>と、それ<br>手順の言<br>ます。<br>が<br>ださい。 | いただけるコンビニ<br>いぞれでのお支払い<br>羊細をご案内してい<br>&ず事前にご確認く |

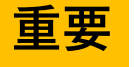

- ① 店頭でのお支払い期限は、お申込みから一週間以内です。期限が 切れるとJPASSより期限切れのメールでお知らせします。
  - ② この次の画面で表示される「払込番号」と入力した「電話番号」 の2つがないとお支払い頂けません。忘れずにメモをお願いしま す。
  - ③ 一度コンビニ支払いを選択すると、期限が切れるまで他のお支払い方法を選択できません。支払い方法を切り替える場合はJPASS事務局までお問合せください。(近日中に、ご自分でキャンセルできる機能をご用意する予定です。)

### **3** オンライン銀行(バンキング)でのお支払い

オンライン銀行支払いは、口座をお持ちの銀行との「オンライン契約」 が必須になります。セキュリティ上、「オンライン契約」は店頭や書面 のみでの受付であったり、利用時には通常のログインIDとパスワード以 外にトークンであったりスマホでの二段階認証などが必要になる場合が ありますので、ご注意ください。

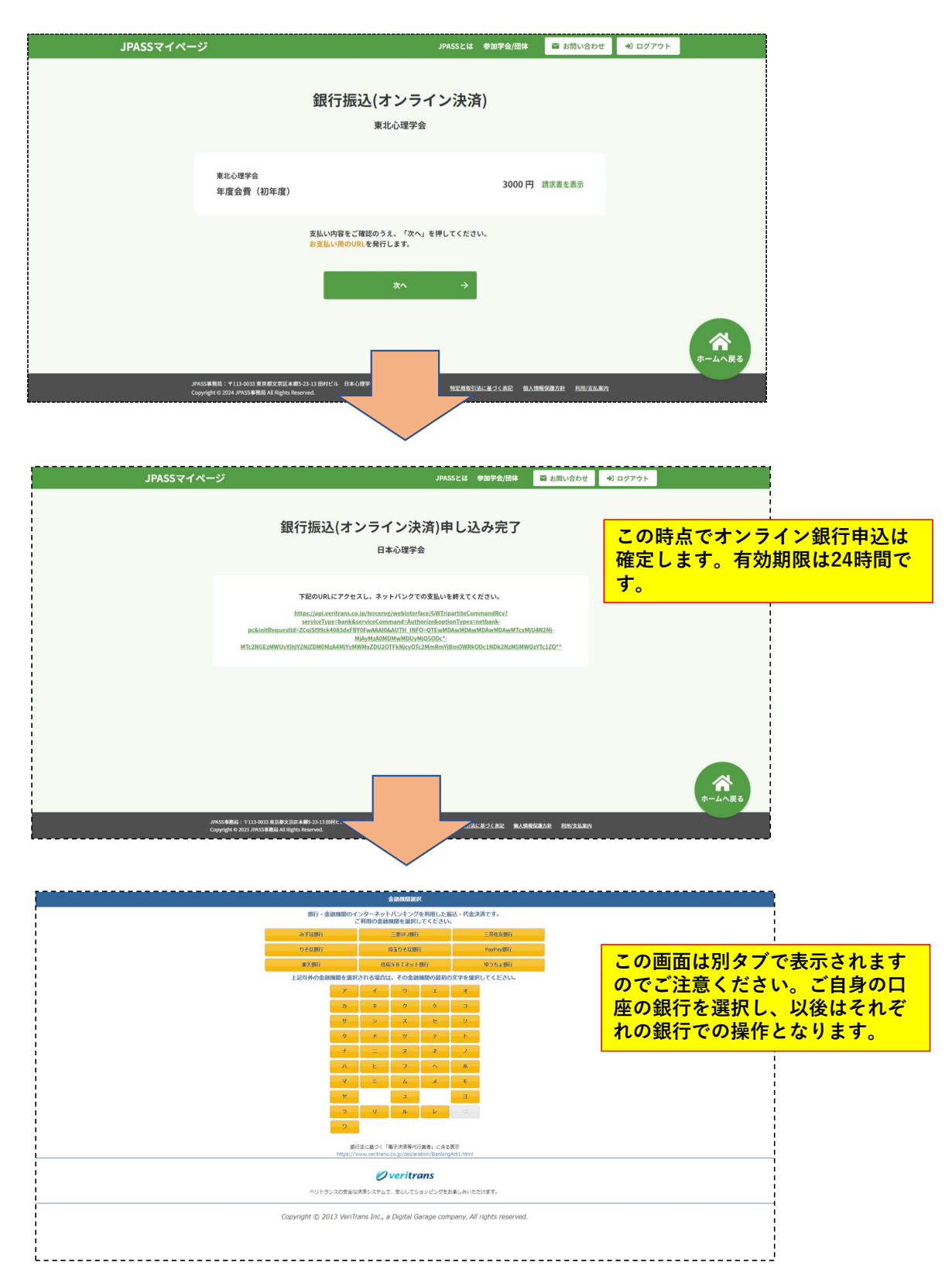

# 領収書・請求書の発行

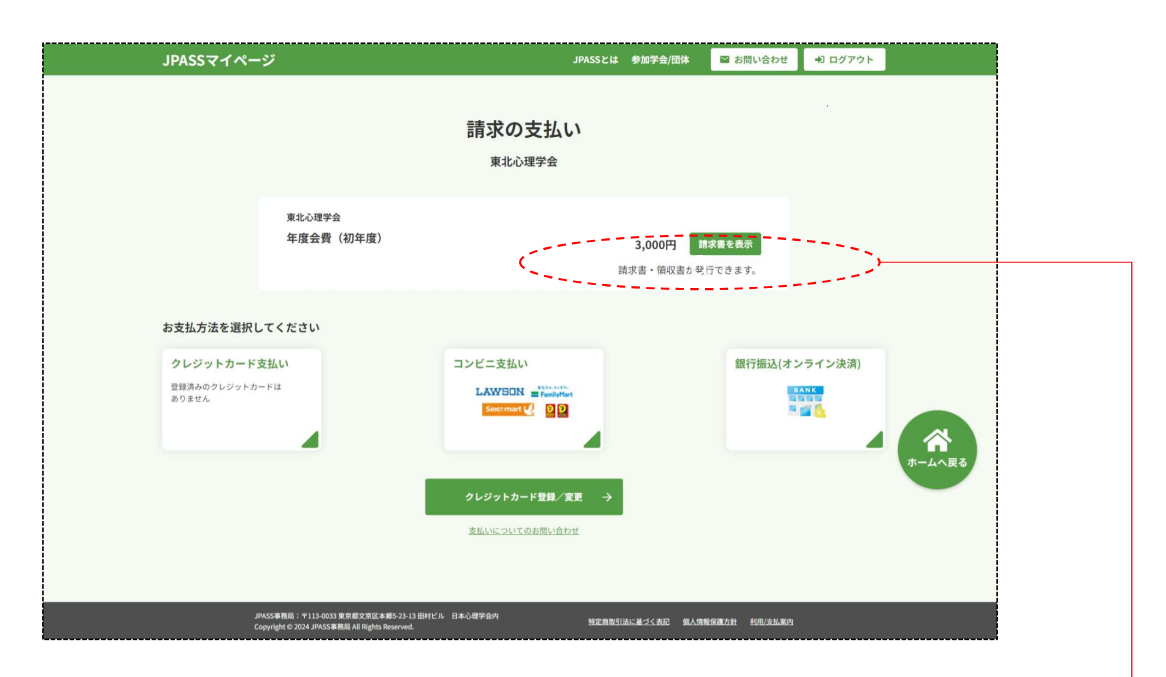

### 請求書は「お支払い方法選択」 画面からダウンロードできます。

|                                                          | $\checkmark$                                                                                                    |
|----------------------------------------------------------|----------------------------------------------------------------------------------------------------|
| マイページ                                                    | JPASSとは 参加学会/団体 🛛 🖻 お問い合わせ 👘 ログ                                                                                                    |
| 日本心理学会<br>年度会費<br>まを選択してください<br>トカード支払い<br>状況<br>…44     | Image: State State Stat |
|                                                          | v<br>ダウンロード<br>闇じる                                                                                                    |
| JPASS事務局:〒113-0033 東京都文<br>Copyright © 2023 JPASS事務局 All | 2005年間5-23-13日村七月-日本心理学会内<br>物好和Rearved.                                                                                                    |

| ージ                                                                                                    |                                                                                                    |                                                                                                  | JPASSとは                                                                                                    | 参加学会/団体                                                                                                    | 📓 お問い合わせ                                                      | ・<br>コグアウト |  |
|----------------------------------------------------------------------------------------------------|----------------------------------------------------------------------------------------------------|--------------------------------------------------------------------------------------------------|----------------------------------------------------------------------------------------------------|----------------------------------------------------------------------------------------------------|---------------------------------------------------------------|------------|--|
|                                                                                                    | 現在の                                                                                                    | D請求状》                                                                                            | 兄・支払い履                                                                                                    | 楚                                                                                                    |                                                               |            |  |
| 表示条件を変更<br><b>すべて</b><br>東北心理学会<br>その他                                                                                                    | 日本心理学<br>公認心理師の                                                                                                    |                                                                                                  | バーソナリティ心理学会)<br>2葉・組織心理学会)                                                                                                    | 日本生理心理学会                                                                                                    | $\bigcirc$                                                    |            |  |
|                                                                                                    |                                                                                                    | 未払い                                                                                              | の請求                                                                                                    |                                                                                                    |                                                               |            |  |
| ※取り消しボタンをクリックす<br>請求元                                                                                                    | ると、別のお支払い方法<br>請求在度 耳                                                                                                    | tの選択ができます。<br>1日 金割                                                                              | 酒 請求年月日                                                                                                    |                                                                                                    |                                                               |            |  |
| 日本パーソナリティ心理学会                                                                                                    | 2023年度 年度                                                                                                    | (会費 7000                                                                                         | 円 2023-04-03                                                                                                    |                                                                                                    | 支払い                                                           |            |  |
| 日本心理学会                                                                                                    | 2022年度 年度                                                                                                    | (会費 1100                                                                                         | 四 2022-11-14                                                                                                    |                                                                                                    | 支払い                                                           |            |  |
|                                                                                                    |                                                                                                    |                                                                                                  |                                                                                                    |                                                                                                    |                                                               |            |  |
| 操作職に額収高発行ポタンが表<br>中現在ご確認いただけるお支払<br>中額収高の完名,日付は編集で<br>参額収高の発行は1回のみです。<br>やクレジットカードでお支払い<br>お支払先                                                                  | 示されているお支払は、<br>原題は、2012年度以降く<br>きます。<br>いただいた場合、利用明<br><b>支払年度</b>                                                                    | <b>支払い</b><br>ボタンを押すと領感<br>D情報となります。こ<br>1端書の利用店名欄に<br>項目                                        | <b>小履歴</b><br>ao発行・ダウンロードが可能<br>留意ください。<br>は「JPASS」「ジェイバス」また<br>金額 支払方法                                                                                                    | です。<br>こは「ジエイバス」と表<br>支払年月日                                                                                                    | 示されます。                                                        |            |  |
| 操作順に領収高発行ポタンが表<br>※現在ご確認いただけるお支払<br>※領収高の完名,日付は編集で<br>※領収高の発行は回のみです。<br>※クレジットカードでお支払い<br>お支払先<br>東北心理学会                                                         | 示されているお支払は、<br><sup> 成選</sup> は、2012年度以降c<br>ぎます。<br>いただいた場合、利用明<br>支払年度<br>2023年度                                                    | <b>支払い</b><br>ポタンを押すと領導<br>Di情報となります。こ<br>明編書の利用店名標に<br>項目<br>年度会費                               | <ul> <li>         ・ ア展歴         <ul> <li></li></ul></li></ul>                                                                                                    | です。<br>とは「ジエイバス」と表<br>ま<br>支払年月日<br>ド 2025-03-19                                                                                           | 示されます。                                                        |            |  |
| 操作職に額収高発行オタンが表<br>※現在ご確認いただけるた支払<br>※額収高の完名,日付は編集で<br>※領収高の発行は回のみです。<br>※クレジットカードでお支払い<br>お支払先<br>東北心理学会<br>奥北心理学会                                               | 示されているお支払は、<br><sup>板選</sup> は、2012年度以降な<br>きます。<br>いただいた場合、利用明<br>支払年度<br>2023年度<br>2024年度                                           | <ul> <li>支払い</li> <li>ボタンを押すと信仰の</li> <li>の情報となります。こ</li> <li>項目</li> <li>年度会費</li> </ul>        | <ul> <li>         ・ ア履歴         <ul> <li></li></ul></li></ul>                                                                                                    | です。<br>とは「ジエイバス」と表<br>支払年月日<br>-ド 2025-03-19<br>-ド 2025-03-14                                                                              | 示されます。<br>第回収発<br>請求送<br>請求選<br>請求者                           |            |  |
| 操作職に額収高発行オタンが表<br>中現在ご確認いただけるた支払<br>単額収高の完名,日付は編集で<br>参数の高の発行は回のみです。<br>やクレジットカードであ支払い<br>お支払先<br>東北心理学会<br>遅、北心理学会<br>産業・組織心理学会                                 | 示されているお支払は、<br><sup>販歴は、2012年度以降6<br/>ます。<br/>、ただいた場合、利用明<br/>支払年度<br/>2023年度<br/>2024年度<br/>2024年度</sup>                             | 支払い<br>ボタンを押すと領码<br>の情報となります。こ<br>項目<br>年産会費<br>用の食                                              | <ul> <li>         ・ ア履歴         <ul> <li>             書の見行・ダウンロードが可能</li></ul></li></ul>                                                                                                    | です。<br>とは「ジエイバス」と表<br>支払年月日<br>-ド 2025-03-19<br>-ド 2025-03-14<br>2024-05-11                                                                | 示されます。<br>(                                                   |            |  |
| 操作編に領収高発行オタンが表<br>中現在ご確認いただけるた支払<br>単領収高の発名。日付は編年で<br>参切の高の発行は回のみです。<br>やクレジットカードでお支払い<br>お支払先<br>東北心理学会<br>屋業・組織心理学会<br>屋業・組織心理学会                               | 示されているお支払は、<br><sup>地歴は、2012年度以降6<br/>きます。<br/>・<br/>ただいた場合、利用用<br/>支払年度<br/>2023年度<br/>2024年度<br/>2024年度<br/>2024年度</sup>            | 支払い<br>ボタンを押すと領の<br>の情報となります。こ<br>項目<br>年産会費<br>用の食<br>年度会費                                      | <ul> <li>         ・ ア履歴         <ul> <li></li></ul></li></ul>                                                                                                    | です。<br>とは「ジエイバス」と表<br>支払年月日<br>-ド 2025-03-19<br>-ド 2025-03-14<br>2024-05-11<br>ま 2024-04-01                                                | 示されます。<br>(                                                   |            |  |
| 操作編に領収高発行オタンが表<br>中現在ご確認いただけるた支払<br>単領収高の発名。日付は編年で<br>参加の高の発行は回のみです。<br>やクレジットカードであ支払い<br>お支払先<br>東北心理学会<br>屋業・組織心理学会<br>屋業・組織心理学会<br>公認心理師の会                    | 示されているお支払は、<br><sup>地歴は、2012年度以降6<br/>きます。<br/>・<br/>ただいた場合、利用町<br/>支払年度<br/>2023年度<br/>2024年度<br/>2024年度<br/>2024年度<br/>2023年度</sup> | 支払い<br>ボタンを押すと領の<br>の情報となります。こ<br>項目<br>年度会費<br>用の<br>年度会費<br>年度会費<br>(初)                        | <ul> <li>         ・メロシレードが可能<br/>部の見行・ダウンロードが可能<br/>留意ください。         </li> <li>         は「JPASS」「ジェイパス」また         金額 支払方法         3000円 クレジットカ         </li> <li>         3000円 クレジットカ         </li> <li>         1000円 その他         </li> <li>         8000円 丸込取取第         </li> <li>         5000円 クレジットカ         </li> </ul> | です。<br>とは「ジエイバス」と表<br>支払年月日<br>-ド 2025-03-14<br>2024-05-11<br>ま 2024-05-11<br>-ド 2023-11-14                                                | 示されます。<br>(                                                   |            |  |
| 協作職に額収高発行オタンが表<br>+ 現在二確認いただけるた支払<br>+ 額収高の発名,日付は属率で<br>+ 額収高の発行は回のみです。<br>+ クレジットカードでお支払い<br>お支払先<br>東北心理学会<br>屋業・組織心理学会<br>屋業・組織心理学会<br>」<br>な認心理師の会<br>東北心理学会 | 示されているお支払は、<br><sup>取歴は、2012年度以降6<br/>支払年度<br/>2023年度<br/>2024年度<br/>2024年度<br/>2024年度<br/>2023年度<br/>2023年度<br/>2023年度</sup>         | 支払い<br>ボタンを持ずと領の<br>の情報となります。こ<br>項目<br>年度会費<br>痛り会<br>年度会費<br>年度会費<br>(初)<br>年度会員(初)<br>年度会員(初) | <ul> <li>         ・ダウンロードが可能<br/>部の見行・ダウンロードが可能<br/>留意ください。         <ul> <li></li></ul></li></ul>                                                                                                    | です。<br>とは「ジエイバス」と表<br>支払年月日<br>ード 2025-03-19<br>ード 2025-03-14<br>2024-05-11<br>年 2024-04-01<br>ード 2023-01-14<br>第 2023-04-03<br>JPASSマイページ | 示されます。<br>第22<br>第22<br>第22<br>第22<br>第22<br>第22<br>第22<br>第2 | 宛1         |  |

領収書は「現在の請求・お支払い履歴」 画面からダウンロードできます。 プレビュー確認は何度でも可能ですが、 ダウンロードは1回かぎり可能です。

宛名と日付を変更することが可能です。

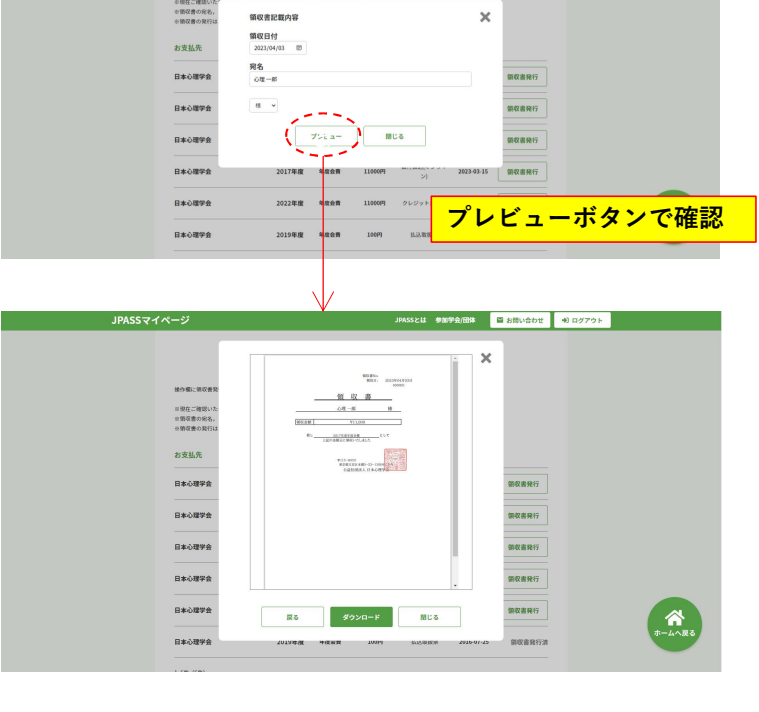

## 自動引落しの設定

年度会費の請求が出る前に、あらかじめ自動引落を行うことができます。

| JPASSマイページ                                                                                                    | JPASSとは 参加学会団体 (副本商に合わせ 4)ログアクト                                                                                                    |
|----------------------------------------------------------------------------------------------------|----------------------------------------------------------------------------------------------------|
| 1 1 1 1 1 1 1 1 1 1 1 1 1 1 1 1 1 1 1                                                                                                    | The second second                                                                                                    |
| ▲ 心理一<br>日本生活<br>日本生活<br>● 日本生活<br>● 日本日本<br>● 日本日本<br>● 日本<br>● 日本日本<br>● 日本日本<br>● 日本日本<br>● 日本日本<br>● 日本日本<br>● 日本<br>● 日 | ## 所属学会/団体<br>全<br><sup>11</sup> /2 - 4 JUF2 - 5 電 (1)<br>2 2 2 2 2 2 2 2 2 2 2 2 2 2 2 2 2 2 2                                                                                                     |
| マイブロフィール                                                                                                    |                                                                                                    |
|                                                                                                    | JPASSでイベージ JPASSとは 参加学会/開始                                                                                                    |
|                                                                                                    | マイプロフィール                                                                                                    |
|                                                                                                    | 基本問題 ログイン環境 自宅 所属 解放物成付先 クレジンナカード開建 穿描 学広(体上号)                                                                                                    |
|                                                                                                    |                                                                                                    |
|                                                                                                    | 基本情報  A A A A A A A A A A A A A A A A A A                                                                                                    |
|                                                                                                    | れた(757) シンリイオロフ<br>発き (原理のあた安字) にかっつう(N)(が)・ パスワード ・・・・・・・・・・・・・・・・・・・・・・・・・・・・・・・・・・・・                                                                                                    |
|                                                                                                    | 約4 中部<br>数8 另作                                                                                                    |
|                                                                                                    | 1978年1月 1977年31月10日<br>メーカアドレス1 (1988年1月999年)のから) 詳公開<br>毎年のためーホージェルを行く 人声                                                                                                    |
|                                                                                                    | - ルアドレス1)                                                                                                    |
|                                                                                                    | 自宅 郵 所属 ■                                                                                                    |
|                                                                                                    | 日本     15/007     東京都 世田市区 は 12/26/07 心田とん2 非23歳     有面     東京都 世田市区 は 12/26/07 心田とん2 非23歳     有面     有面     而     而    而    而    而    而    而    而    而    而    而    而    而 |
|                                                                                                    | 1         03.1354-5566         詳記録         電数量号         0565.462-331.11         558           2         056-9999         中間量号         5566         158                                                                                                    |
|                                                                                                    | FAX篇句 FAX篇句 538<br>篇卷 教授 538                                                                                                    |
|                                                                                                    | <b>4856</b> 32b 128                                                                                                    |
|                                                                                                    | 郵送物送付先 電話 登録済みクレジットカード カードを登録・東京<br>(#ART#EC*72の7JL: 0.0±5L0-07#2.1340.92%)。                                                                                                    |
| マイフロフィールの甲は                                                                                                    | た<br>- F 編号 35401************************************                                                                                                    |
| クレジットカード登録設                                                                                                    |                                                                                                    |
| こちらにクレジットカー                                                                                                    | ·ドを登録しながら、                                                                                                    |
| その途中で「自動引落」                                                                                                    | をON設定します。                                                                                                    |
|                                                                                                    | 「日本<br>大学・大学校会 学師・研究1・専攻等 課程名 住籍期間 卒業(申7                                                                                                    |
|                                                                                                    | ②部大学 教育学研究科 学士課程(学期) 0年0月~1997年3月 0歳<br>1481 1682 学士課程(学期) 0年0月~2000年3月 0歳                                                                                                    |
|                                                                                                    | 博士号                                                                                                    |
|                                                                                                    | 8/h         X#6         Bill           112         1299/F         1200                                                                                                    |
|                                                                                                    |                                                                                                    |
|                                                                                                    |                                                                                                    |
| _                                                                                                    | Copylet COX-PACEBRA AL Apolitication Concernant HEBBELICA.#25CBE MARBERARE BERLEMA<br>Copylet COX-PACEBRA AL Apolitication                                                                                                    |
|                                                                                                    |                                                                                                    |
|                                                                                                    | 次ページへ                                                                                                    |

前ページから

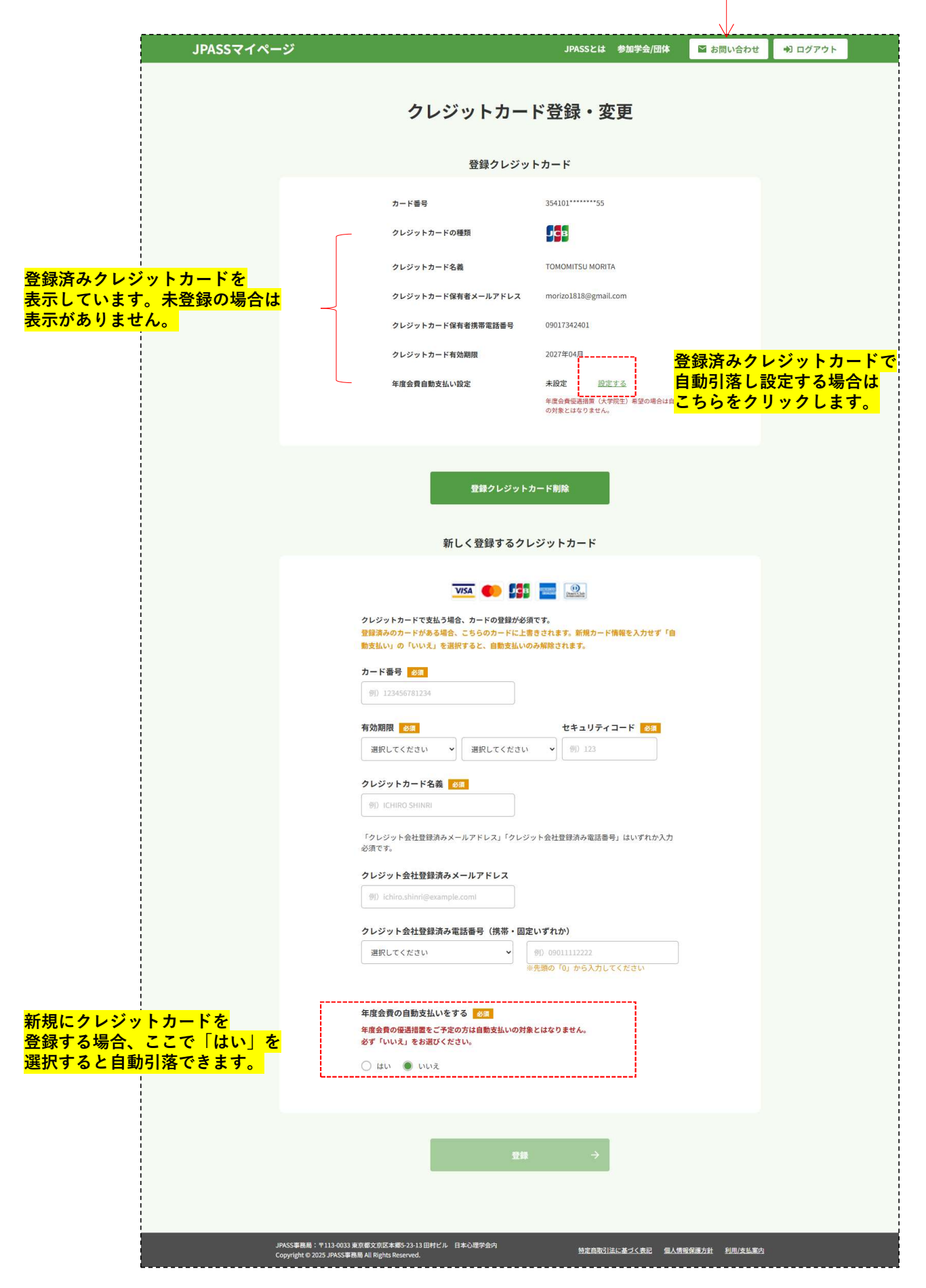